# Cisco Business Dashboard 및 DNS 검증을 사용 하여 인증서 암호화 사용

# 목표

이 문서에서는 CLI(Command Line Interface)를 사용하여 *Let's Encrypt* 인증서를 가져와서 Cisco Business Dashboard에 설치하는 방법에 대해 설명합니다. 인증서 관리에 대한 일반적인 정보를 확 인하려면 <u>Cisco Business Dashboard(Cisco 비즈니스 대시보드)에서 Manage Certificates(인증서</u> <u>관리)를</u> 참조하십시오.

## 소개

Let's Encrypt는 자동화된 프로세스를 사용하여 DV(Domain Validation) SSL 인증서를 공개 대상으로 제공하는 인증 기관입니다.Let's Encrypt는 웹 서버용 서명된 인증서를 얻기 위한 쉽게 액세스할 수 있는 메커니즘을 제공하여 최종 사용자가 올바른 서비스에 액세스할 수 있다는 확신을 줍니다.Let's Encrypt에 대한 자세한 내용은 Let's Encrypt 웹 사이트를 참조하십시오.

Cisco Business Dashboard 로 인증서 암호화를 사용하는 것은 상당히 간단합니다.Cisco Business Dashboard는 인증서를 웹 서버에서 사용할 수 있게 하는 것 이상의 인증서 설치에 대한 몇 가지 특 별한 요구 사항을 가지고 있지만, 제공된 명령줄 도구를 사용하여 인증서의 발급 및 설치를 자동화 하는 것은 여전히 가능합니다.

인증서를 자동으로 발급하고 갱신하려면 인터넷에서 대시보드 웹 서버에 연결할 수 있어야 합니다 .그렇지 않은 경우 수동 프로세스를 사용하여 인증서를 쉽게 가져온 다음 명령줄 도구를 사용하여 설치할 수 있습니다.이 문서의 나머지 부분에서는 인증서를 발급하고 대시보드에 설치하는 과정을 단계별로 안내합니다.

표준 포트 TCP/80 및 TCP/443에서 인터넷에서 대시보드 웹 서버에 연결할 수 있으면 인증서 관리 및 설치 프로세스를 자동화할 수 있습니다.자세한 <u>내용은 Cisco Business Dashboard를 위해 암호</u> <u>화</u>를 참조하십시오.

#### 1단계

첫 번째 단계는 ACME <u>프로토콜 인증서를 사용하는 소프트웨어를 가져오는 것입니다</u>.이 예에서는 certbot <u>클라이언트</u>를 사용하지만 사용 가능한 다른 옵션이 많습니다.

certbot 클라이언트를 가져오려면 대시보드 또는 Unix와 유사한 OS(예: Linux, macOS)를 실행하는 다른 호스트를 사용하고 certbot <u>클라이언트</u>의 지침을 따라 클라이언트를 설치합니다.이 페이지의 드롭다운 메뉴에서 None *of the Above* for Software*(소프트웨어*에 대한 위의 *없음)* 및 System(시스 템에 대한 기본 설정 OS)을 선택합니다.

이 문서에서 파란색 섹션은 CLI의 프롬프트와 출력입니다. 에 명령이 나열됩니다 .dashboard.example.com, pnpserver.example.com 및 user@example.com를 비롯한 녹색의 명령 은 환경에 적합한 DNS 이름으로 교체해야 합니다.

#### Cisco Business Dashboard 서버에 certbot 클라이언트를 설치하려면 다음 명령을 사용합니다.

:~\$sudo apt cbd:~\$sudo apt install software-properties-common :~\$sudo add-apt-repository ppa:certbot/certbot :~\$sudo apt :~\$sudo apt install certbot

인증서와 연결된 모든 파일을 포함하는 작업 디렉토리를 만듭니다.이러한 파일에는 인증서의 개인 키 및 Let's Encrypt 서비스에 대한 계정 세부 정보*와* 같은 민감한 정보가 포함됩니다.certbot 클라이 언트는 적절한 제한 권한이 있는 파일을 생성하지만, 사용 중인 호스트와 계정이 인증된 직원에게 만 액세스할 수 있도록 제한되었는지 확인해야 합니다.

대시보드에서 디렉토리를 생성하려면 다음 명령을 입력합니다.

:~\$mkdir :~/certbot \$cd certbot

#### 3단계

#### 다음 명령을 사용하여 인증서를 요청합니다.

:~/certbot\$certbot certonly -manual -preferred-challenges dns -d dashboard.example.com -d pnpserver.example.com

-logs-dir .-config-dir .-work-dir .- deploy-hook "cat ~/certbot/live/dashboard.example.com
/fullchain.pem /etc/ssl/certs/DST\_Root\_CA\_X3.pem > /tmp/cbdchain.pem;/usr/bin/cisco-businessdashboard importcert -t pem -k ~/certbot/live/dashboard.example.com /privkey.pem -c
/tmp/cbdchain.pem"

이 명령은 나열된 각 이름에 대해 DNS TXT 레코드를 생성하라는 프롬프트를 통해 제공된 호스트 이름의 소유권을 검증하도록 Let's Encrypt 서비스에 지시합니다.TXT 레코드가 생성되면 *Let's Encrypt* 서비스에서 레코드가 있는지 확인한 다음 인증서를 발급합니다.마지막으로, ciscobusiness-dashboard 유틸리티를 사용하여 대시보드에 인증서가 적용됩니다.

다음과 같은 이유로 명령에 대한 매개변수가 필요합니다.

| 인증서 전용                                                     | 인증서를 요청하고 파일을 다운로드합니다.설치를 시도하지 마<br>십시오.Cisco Business Dashboard의 경우 인증서는 웹 서버뿐<br>아니라 PnP 서비스 및 기타 기능에서도 사용됩니다.따라서<br>certbot 클라이언트는 인증서를 자동으로 설치할 수 없습니다.                                                                                 |
|------------------------------------------------------------|----------------------------------------------------------------------------------------------------|
| 수동                                                         | Let's Encrypt 서비스로 자동 <i>인증을 시도하지</i> 마십시오.사용자<br>와 대화식으로 작업하여 인증합니다.                                                                                                    |
| —기본 과제 dns                                                 | DNS TXT 레코드를 사용하여 인증합니다.<br>이즈서에 포한해야 하는 FODN의 너머나 영되 이름은 이즈서이                                                                                                    |
| -d<br>dashboard.example.com<br>-d<br>pnpserver.example.com | Common Name(공통 이름) 필드에 포함되며 모든 이름이<br>Subject-Alt-Name(주체-대체 이름) 필드에 나열됩니다.<br>pnpserver. <domain> 이름은 DNS 검색을 수행할 때 네트워크<br/>플러그 앤 플레이 기능에서 사용하는 특수 이름입니다.자세한<br/>내용은 Cisco Business Dashboard Administration Guide를 참<br/>조하십시오.</domain> |
| —logs-dir .<br>—config-dir .<br>—work-dir .                | 프로세스 중에 생성된 모든 작업 파일에 현재 디렉터리를 사용<br>합니다.                                                                                                    |
| 배포 후크 ""                                                   | cisco-business-dashboard 명령줄 유틸리티를 사용하여 Let's<br>Encrypt 서비스에서 수신한 개인 키 및 인증서 체인을 대시보드<br>사용자 인터페이스(UI)를 통해 파일이 업로드된 것과 동일한 방<br>식으로 대시보드 애플리케이션에 로드하십시오.                                                                                   |
|                                                            | 인증서 체인을 고정하는 루트 인증서는 여기에서 인증서 파일<br>에도 추가됩니다.이는 Network Plug and Play를 사용하여 구축<br>하는 특정 플랫폼에 필요합니다.                                                                                                    |
| —deploy-hook 옵션을 사·<br>시보드 서버에서 실행되는                       | 용하여 인증서를 자동으로 설치할 수 있는 경우는 certbot 클라이언트가 대<br>= 경우에만 가능합니다.certbot 클라이언트가 다른 컴퓨터에서 실행되는                                                                                                    |

경우 개인 키 및 전체 체인 인증서 파일을 대시보드 서버에 복사하고 다음 명령을 사용하여 설치해

야 합니다.

-cat <전체 체인 인증서 파일> /etc/ssl/certs/DST\_Root\_CA\_X3.pem >/tmp/cbdchain.pem

cisco-business-dashboard import cert -t pem -k <개인 키 파일> -c /tmp/cbdchain.pem

#### 4단계

#### certbot 클라이언트에서 생성한 지침에 따라 인증서 생성 프로세스를 진행합니다.

```
:~/certbot$certbot certonly -manual -preferred-challenges dns -d dashboard.example.com -d
pnpserver.example.com
-logs-dir .-- config-dir .-- work-dir .- deploy-hook "cat ~/certbot/live/dashboard.example.com
/fullchain.pem /etc/ssl/certs/DST_Root_CA_X3.pem > /tmp/cbdchain.pem;/usr/bin/cisco-business-
dashboard importcert -t pem -k ~/certbot/live/dashboard.example.com /privkey.pem -c
tmp/cbdchain.pem"
  /home/cisco/certbot/letsencrypt.log
  : ,
```

## 5단계

#### 이메일 주소 또는 C를 입력하여 취소합니다.

)( 'c' .):user@example.com ( HTTPS (1):acme-v02.api.letsencrypt.org 

\_ \_ \_ \_ \_ \_ \_ \_ \_ \_ \_ \_ \_

#### 6단계

.

#### 동의하려면 A를 입력하고 C를 취소하려면 클릭합니다.

| https://letsencrypt.org/documents/LE-SA-v1.2-November-15-2017.pdf |
|-------------------------------------------------------------------|
| https://acme-v02.api.letsencrypt.org/directory                    |
|                                                                   |
| <b>A C</b> .<br>(A)/(C):A                                         |
|                                                                   |

#### 7단계

#### 예에 Y를 입력하고 아니요에 N을 입력합니다.

```
Electronic Frontier ?
Foundation, Let's Encrypt
Certbot Cisco
, EFF , ,
YN.
(Y)es/(N)o:Y
 :
dashboard.example.com dns-01
pnpserver.example.com dns-01
. . . . . . . . . . . . . .
```

#### 8단계

예에 Y를 입력하고 아니요에 N을 입력합니다.

| : IP .<br>.Certbot                                                                                |
|---------------------------------------------------------------------------------------------------|
| , .<br>IP ?                                                                                       |
| <br>                                                                                              |
| (Y)es/(N)o:Y                                                                                      |
| DNS TXT .<br>_acme-challenge.dashboard.example.com:<br>3AzDTqNGXb8kSkhqXXYWE2ZrFAVCGT2B8oZNGyBwhc |

#### 9단계

dashboard.example.com 호스트 이름의 소유권을 검증하기 위한 DNS TXT 레코드를 DNS 인프라 에 생성해야 합니다.이 작업을 수행하는 데 필요한 단계는 이 문서의 범위를 벗어나며 사용 중인 DNS 공급자에 따라 달라집니다.생성된 후 Dig와 같은 DNS 쿼리 도구를 사용하여 레코드를 사용할 수 있는지 <u>확인합니다</u>.

특정 DNS 제공자에 대해 DNS 챌린지 프로세스를 자동화할 수 있습니다.자세한 <u>내용은 DNS 플러</u> <u>그인</u>을 참조하십시오.

키보드에서 Enter를 누릅니다.

10단계

유사한 CLI 출력을 받게 됩니다.인증서에 포함할 각 이름에 대한 추가 TXT 레코드를 만들고 확인합 니다.certbot 명령에 지정된 각 이름에 대해 9단계를 반복합니다.

키보드에서 Enter를 누릅니다.

DNS TXT . \_acme-challenge.pnpserver.example.com: Txruc89x8dVaHmLHJII0oA2ILmIY83XYl13yYakjNuc . Enter .

#### 11단계

인증서가 발급되었으며 파일 시스템의 live 하위 디렉토리에서 찾을 수 있습니다.

```
crontab
deploy-hook .cat ~/certbot/live/dashboard.example.com/fullchain.pem
/etc/ssl/certs/DST_Root_CA_X3.pem > /tmp/cbdchain.pem/usr/bin/cisco-business-dashboard
importcert -t pem -k ~/certbot/live/dashboard.example.com/privkey.pem -c /tmp/cbdchain.pem
 :
- !
/home/cisco/certbot/live/dashboard.example.com/fullchain.pem
/home/cisco/certbot/live/dashboard.example.com/privkey.pem
 2020-11-11 .
    certbot
   *all*
"certbot renew"
    Certbot .
/home/cisco/certbot .
- Certbot Cisco .
ISRG /:https://letsencrypt.org/donate
EFF :https://eff.org/donate-le
```

#### 12단계

. . .

#### 다음 명령을 입력합니다.

cbd:~/certbot\$cd live/dashboard.example.com/ :~/certbot/live/dashboard.example.com\$ls

cert.pem chain.pem fullchain.pem privkey.pem README

인증서가 포함된 디렉토리에 제한된 권한이 있으므로 cisco 사용자만 파일을 볼 수 있습니다 .privkey.*pem* 파일은 특히 민감한 파일이며 이 파일에 대한 액세스는 승인된 담당자로만 제한되어 야 합니다.

이제 대시보드가 새 인증서로 실행되고 있어야 합니다.주소 표시줄에 인증서를 만들 때 지정된 이 름을 입력하여 웹 브라우저에서 대시보드 UI(사용자 인터페이스)를 열 경우, 웹 브라우저는 연결이 신뢰할 수 있고 안전함을 나타내야 합니다.

Let's Encrypt(암호화 *허용)에서* 발급한 인증서*는* 수명이 비교적 짧으며 현재 90일입니다.인증서가 유효한지 확인하려면 90일이 끝나기 전에 위에서 설명한 절차를 반복해야 합니다.

certbot 클라이언트 사용에 대한 자세한 내용은 certbot <u>설명서 페이지</u>를 <u>참조하십시오</u>.